### Οδηγίες Σύνδεσης VPN για Windows 10

#### Βήμα 1

Επιλέγετε "Settings" από την λίστα με τις εφαρμογές των Windows 10 και στη συνέχεια επιλέγετε "Network & Internet".

| Settings |                                                   |   |                                                         |                |                                                |                                            |                                                        |               | - 0                                                     | × |
|----------|---------------------------------------------------|---|---------------------------------------------------------|----------------|------------------------------------------------|--------------------------------------------|--------------------------------------------------------|---------------|---------------------------------------------------------|---|
|          |                                                   | 8 | manos<br>Local Account<br>Sign In                       |                | Get even i<br>With a few quid<br>Let's go!     | nore out (<br>k selections, yo<br>Skip for | of Windows<br>ou'll be on your way to enjoying<br>now  | the full Micr | osoft experience.                                       |   |
|          |                                                   |   |                                                         | Find a setting |                                                | ٩                                          |                                                        |               |                                                         |   |
| 旦        | System<br>Display, sound, notifications,<br>power |   | Devices<br>Bluetooth, printers, mouse                   |                | Phone<br>Link your Android, iPhone             |                                            | Network & Internet<br>Wi-Fi, airplane mode, VPN        | ¥             | Personalization<br>Background, lock screen, colors      |   |
|          | Apps<br>Uninstall, defaults, optional<br>features | 8 | Accounts<br>Your accounts, email, sync,<br>work, family | (App           | Time & Language<br>Speech, region, date        | 8                                          | <b>Gaming</b><br>Xbox Game Bar, captures, Game<br>Mode | (t)           | Ease of Access<br>Narrator, magnifier, high<br>contrast |   |
| Q        | Search<br>Find my files, permissions              | ß | Privacy<br>Location, camera, microphone                 | C              | Update & Security<br>Windows Update, recovery, |                                            |                                                        |               |                                                         |   |

## Βήμα 2

# Επιλέγετε "VPN" από την αριστερή στήλη

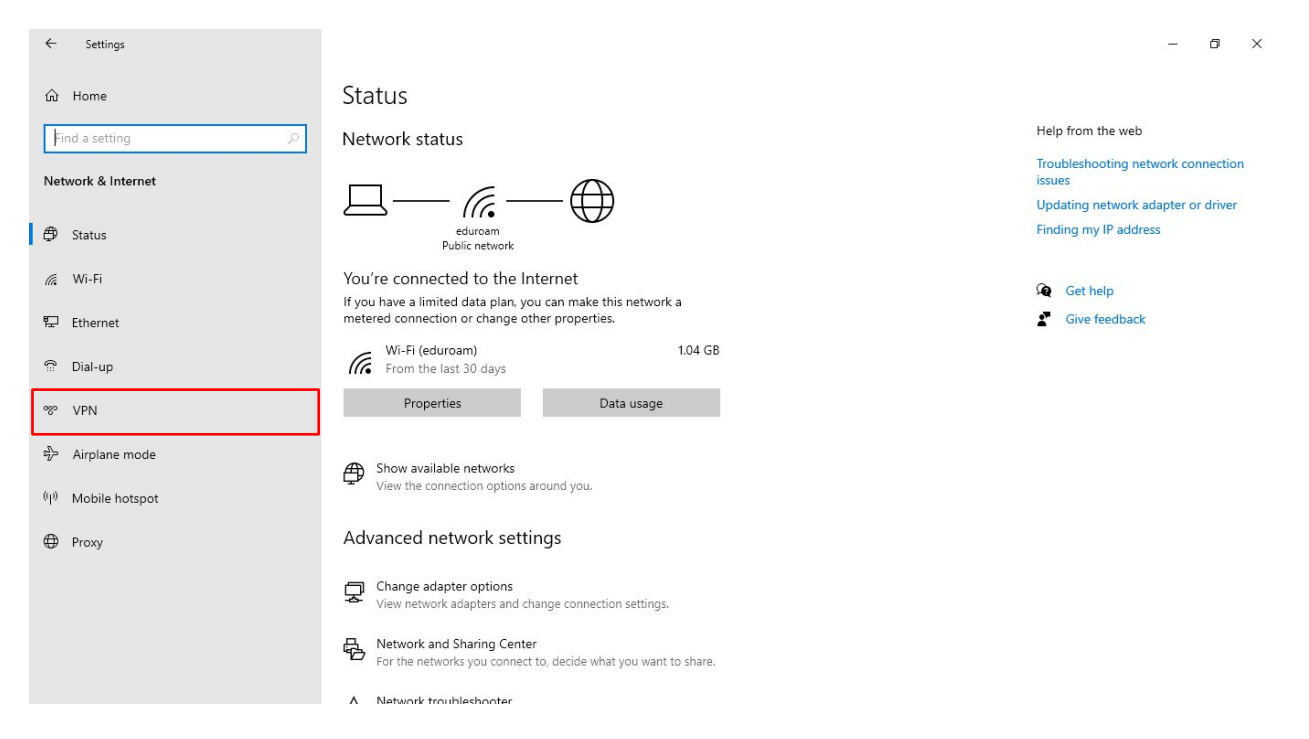

## Βήμα 3

Στη νέα οθόνη επιλέγετε "Add a VPN connection"

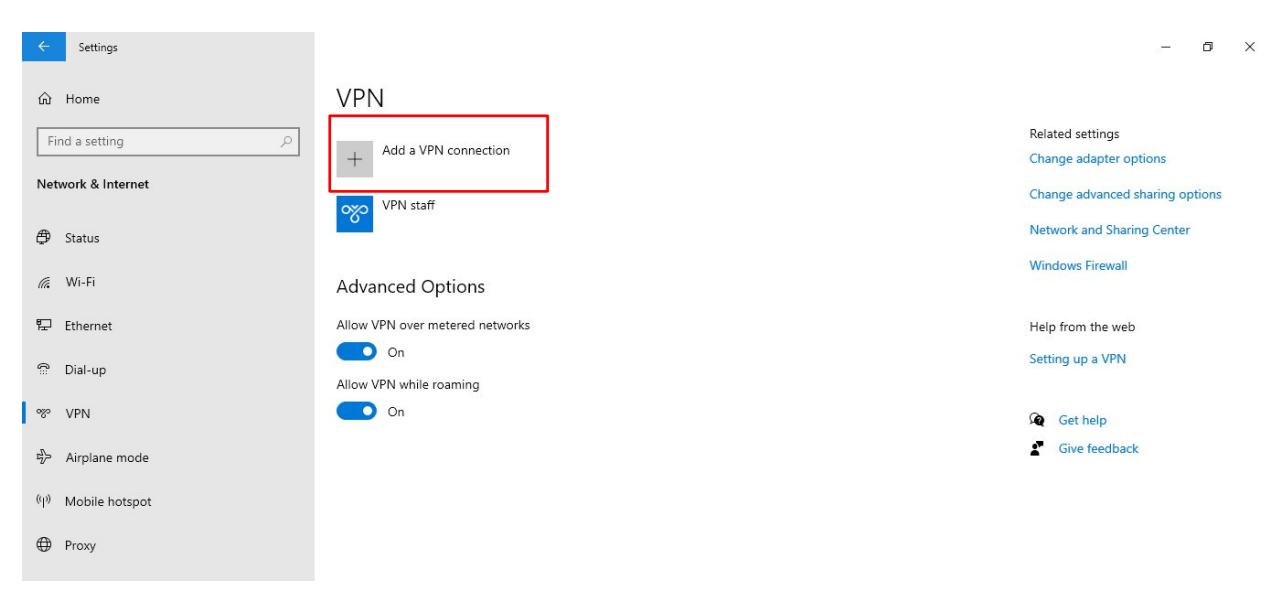

## Βήμα 4

Συμπληρώνετε τις απαραίτητες πληροφορίες, όπως φαίνεται στην ακόλουθη εικόνα και επιλέγετε "Save"

| ← Settings |                                          | - 8 × |
|------------|------------------------------------------|-------|
|            | Add a VPN connection                     |       |
|            | VPN provider                             |       |
|            | Windows (built-in)                       |       |
|            | Connection name                          |       |
|            | vpn.uoc                                  |       |
|            | Server name or address                   |       |
|            | vpn.uoc.gr                               |       |
|            | VPN type                                 |       |
|            | Point to Point Tunneling Protocol (PPTP) |       |
|            | Type of sign-in info                     |       |
|            | User name and password $\checkmark$      |       |
|            | User name (optional)                     |       |
|            | username@uoc.gr                          |       |
|            | Password (optional)                      |       |
|            | •••••                                    |       |
|            | Save                                     |       |
|            |                                          |       |

## Βήμα 5

Έχετε ολοκληρώσει τις απαραίτητες ρυθμίσεις και μπορείτε πλέον να συνδεθείτε στο VPN. Επιλέγετε "Connect" κάτω από το όνομα της σύνδεσης VPN που δημιουργήσατε.

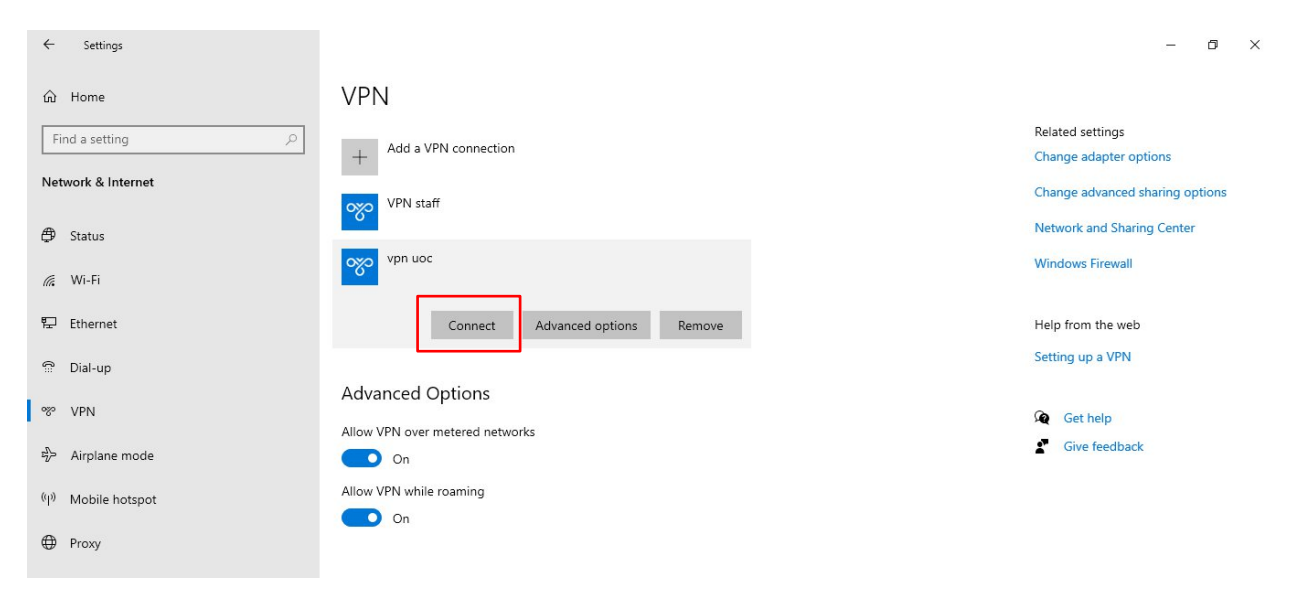

Για να επιβεβαιώσετε την ορθή σύνδεση σας στην υπηρεσία VPN θα πρέπει να δείτε την λέξη "Connected" κάτω από το όνομα της σύνδεση VPN, όπως φαίνεται στην ακόλουθη εικόνα.

| ← Settings                          |                                                  | - 5 ×                                      |
|-------------------------------------|--------------------------------------------------|--------------------------------------------|
| வ் Home                             | VPN                                              |                                            |
| Find a setting                      | + Add a VPN connection                           | Related settings<br>Change adapter options |
| Network & Internet                  | VPN staff                                        | Change advanced sharing options            |
| 💭 Status                            | vpn uoc<br>Connected                             | Windows Firewall                           |
| 冠 Ethernet                          | Advanced options Disconnect                      | Help from the web                          |
| ි Dial-up                           |                                                  | Setting up a VPN                           |
| % VPN                               | Advanced Options Allow VPN over metered networks | Get help                                   |
| $v_{\mathcal{V}}^{N}$ Airplane mode | On On                                            | Give feedback                              |
| (p) Mobile hotspot                  | Allow VPN while roaming On                       |                                            |
| Proxy                               |                                                  |                                            |